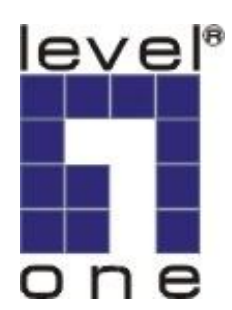

# LevelOne

# FCS-8006 Analog Camera Capture Card

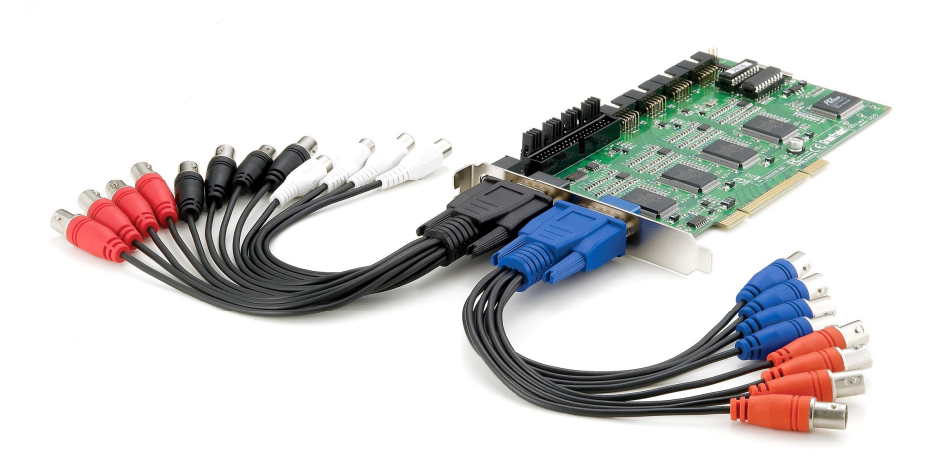

User's Manual

Ver 1.0.0 - 0908

# **Table of Contents**

| Package Contents                | P.2    |
|---------------------------------|--------|
| System Requirements             | P.2    |
| Physical Description            | P.2    |
| Install the FCS-8006 to your PC | P.3    |
| Install the driver of FCS-8006  | P.3    |
| Check DirectX version           | P.6    |
| Install IP CamSecure            | P.6    |
| Technical Specifications        | P.9    |
| Appendix                        | • P.10 |

## **Package Contents**

- FCS-8006
- Audio/Video Cable
- CD Manual / Driver / Utility
- Quick Installation Guide

## **System Requirements**

|                  | FCS-8006                                                                             |  |  |  |
|------------------|--------------------------------------------------------------------------------------|--|--|--|
| CPU              | Pentium4 2.8 GHz                                                                     |  |  |  |
| RAM              | 512 MB                                                                               |  |  |  |
| Mother-<br>board | Intel 945 or 965 chip, Intel Chipset and ASUS motherboard recommended                |  |  |  |
| Display          | ATI Radeon 9200, nVIDIA GeForce FX-5200, Intel 945 / 965, or above (ATI recommended) |  |  |  |
| Hard Disk        | 80 GB or above                                                                       |  |  |  |
| OS               | Windows 2000 / Windows XP / Windows 2003 / Windows VISTA                             |  |  |  |

# **Physical Description**

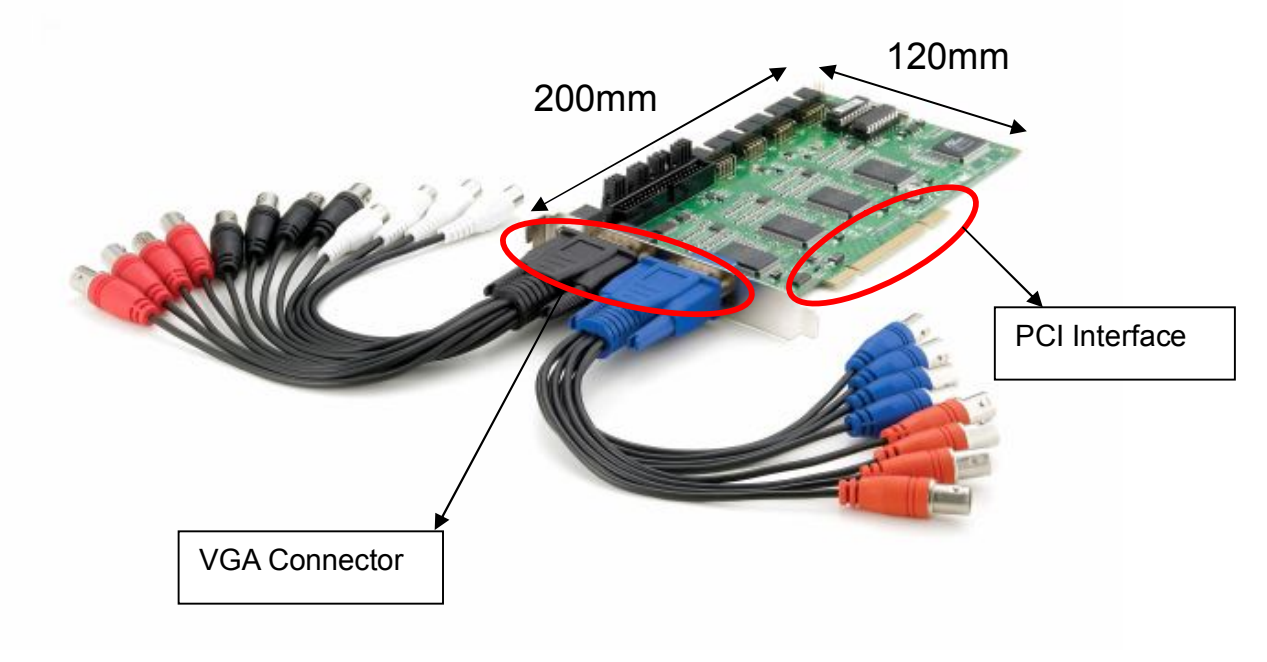

### Install the FCS-8006 to your PC

Step1: Insert the card onto an empty PCI slot. Connect the Audio/Video cable to the connector in the same color.

Step 2: Turn on your PC and start Windows.

#### Connect the Audio/Video Cable

There are two audio and four video input connectors on the **Audio/Video Cable**.

Connect the black cable to the black connector.

The audio input connectors of the black cable are in white; the video input connectors are in red.

### Install the driver of FCS-8006

Insert the included CD into CD-ROM. The setup page should load automatically. If it does not, please select your CD-ROM drive manually to run **autorun.exe**.

#### Click"Install Software"

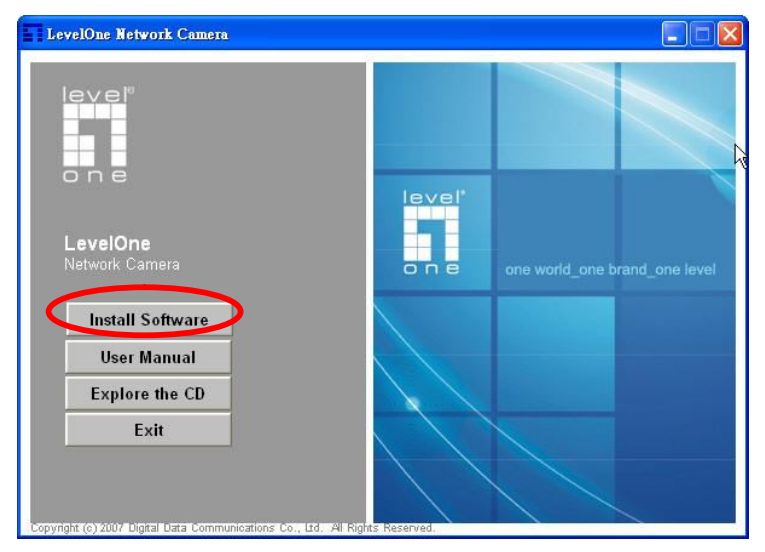

#### Click"Capture Card's driver"

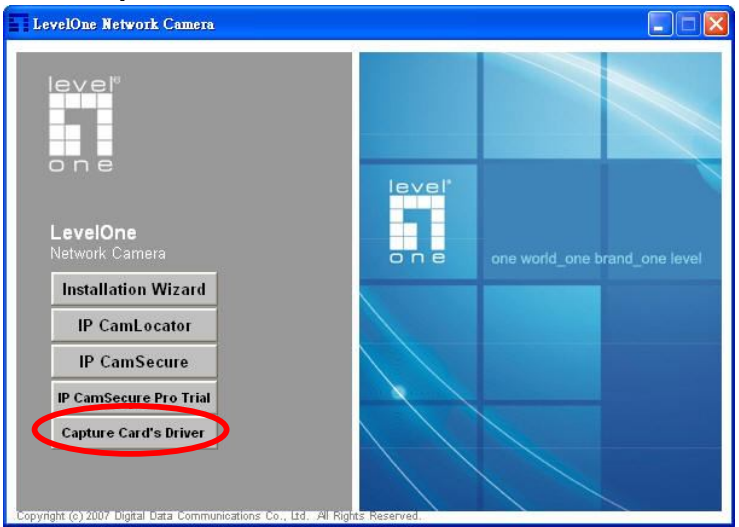

#### Click "Install" to install the driver

| BT878DriverSetup Setup |                                                                                                    |
|------------------------|----------------------------------------------------------------------------------------------------|
|                        | Welcome to the BT878DriverSetup<br>Setup Wizard<br>This wizard will guide you through the installation of<br>BT878DriverSetup.<br>It is recommended that you dose all other applications<br>before starting Setup. This will make it possible to update<br>relevant system files without having to reboot your<br>computer.<br>Click Install to start the installation. |
|                        | Install Cancel                                                                                                    |

| 🔂 BT878DriverSetup Setup                                             |                  |
|----------------------------------------------------------------------|------------------|
| Installing<br>Please wait while BT878DriverSetup is being installed. |                  |
| Installing driver for FCS-8005 LevelOne Capture Card Vic             | deo 1            |
| Nullsoft Install System v2.33                                        | ck Next > Cancel |

#### Click "Finish" to complete the driver installation.

| 🗇 BT878DriverSetup Setup |                                                                                                    |
|--------------------------|----------------------------------------------------------------------------------------------------|
|                          | Completing the BT878DriverSetup<br>Setup Wizard<br>BT878DriverSetup has been installed on your computer.<br>Click Finish to dose this wizard. |
|                          | < Back Finish Cancel                                                                                                    |

After driver being installed, please restart your PC.

You may check the device from Device Manger. You will find FCS-8006 LevelOne Capture Card in "Sound, video and game controllers".

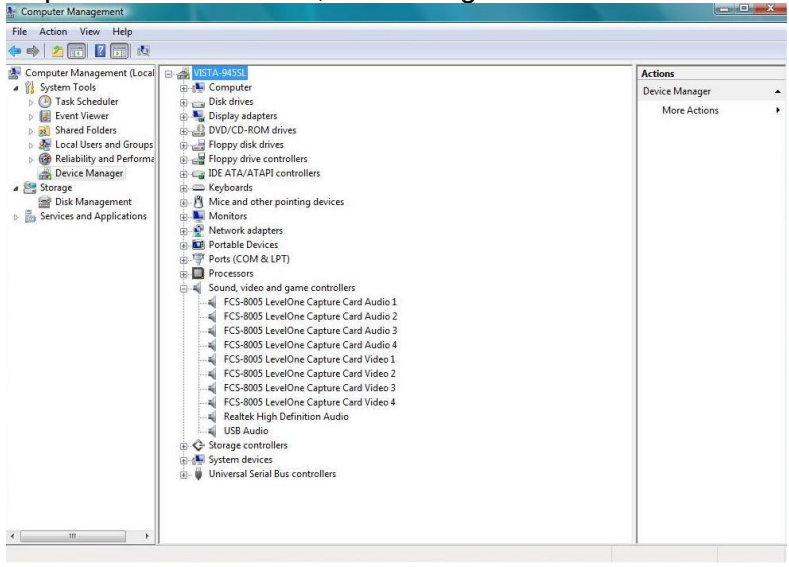

### **Check DirectX version**

Run **dxdiag.exe** from start menu '**Start-> Run**' to check your DirectX version. If the installed version is less than 9.0, install DirectX 9.0 from the CD-ROM **directx9**/ directory.

### Install IP CamSecure

Click"Install Software"

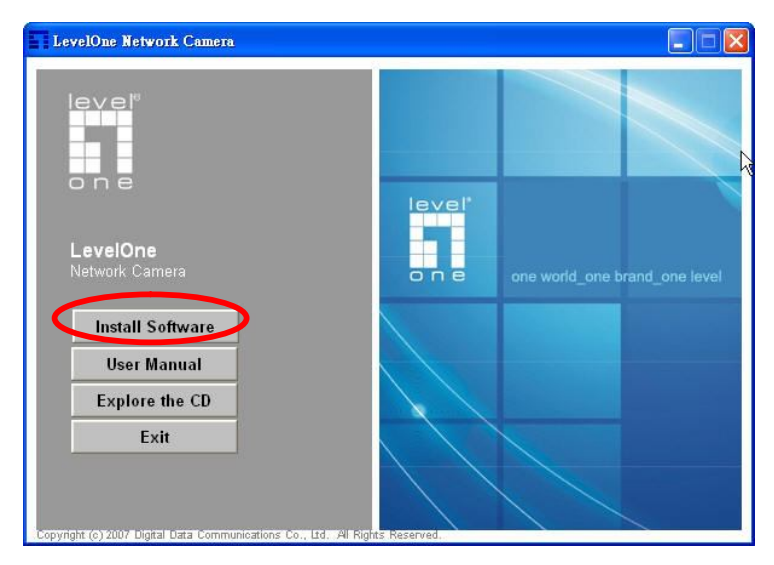

#### Click"IP CamSecure"

| LevelOne Network Camera                                         |               |                               |
|-----------------------------------------------------------------|---------------|-------------------------------|
|                                                                 |               |                               |
| LevelOne<br>Network Camera                                      | leve!<br>one  | one world_one brand_one level |
| Installation Wizard<br>IP CamLocator<br>IP CamSecure            |               |                               |
| IP CamSecure Pro Trial<br>Capture Card's Driver                 |               |                               |
| Copyright (c) 2007 Digital Data Communications Co., Ed., Al Ric | hts Reserved. |                               |

#### **Custom Setup Type:**

You may install the system to the directory of your preference and choose which feature(s) you want to install to the PC.

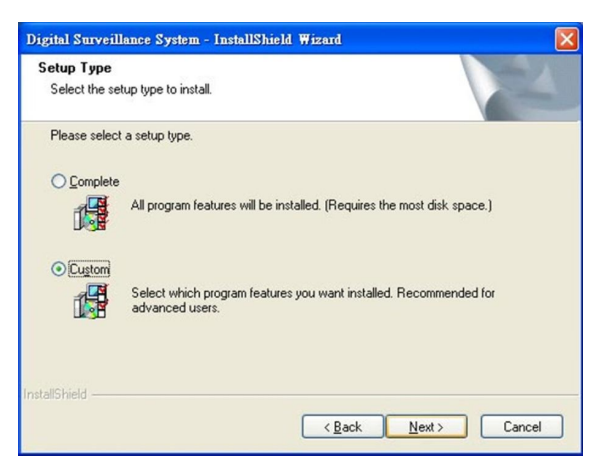

Hint: You may, for instance, install only Playback and/or LiveView on the PC at home or other remote site from which you do not install the camera but are going to watch them remotely.

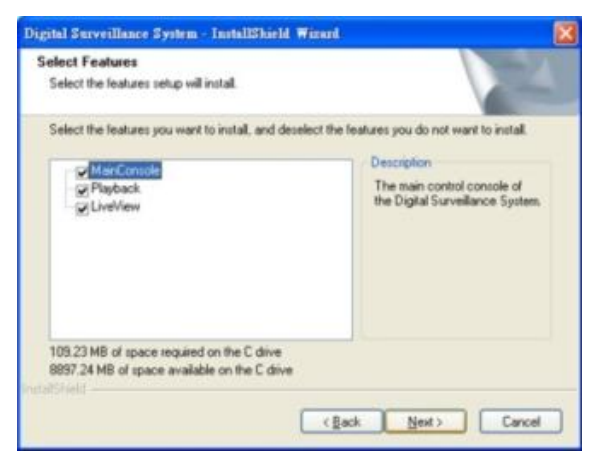

### Run IP CamSecure

After installing IP CamSecure, run "main console" Click on the Config icon, select Video Source in the drop-down menu.

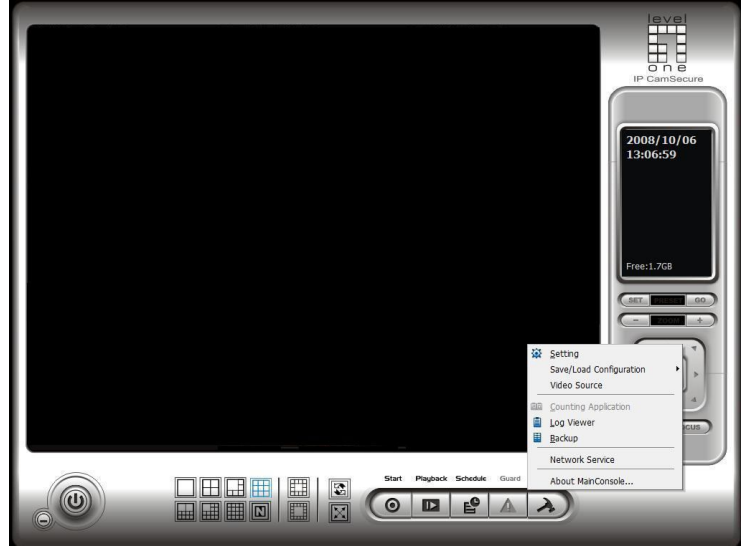

You need to set up your video source before you start to activate schedule recording .

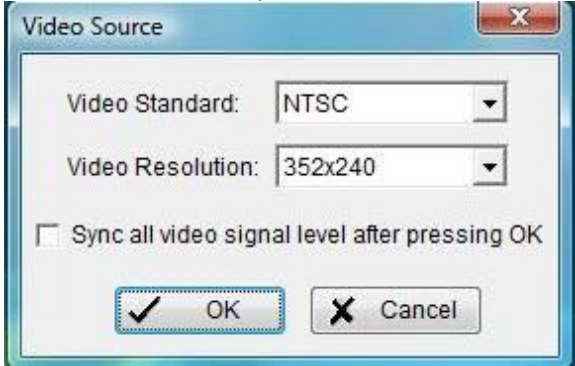

**Video Standard**: Select the Standard that you apply, from NTSC and PAL. **Video Resolution**: Select the resolution you want.

For more details about how to use IP CamSecure, please refer to the user's manual of the software.

#### **Technical Specifications** Video Input 16 **Audio Input** 4 Maximum Cards in one PC (FCS-8006 only) 2 **Display Rate** 120fps(NTSC) 100fps(PAL) **Recording Rate** 120fps(NTSC) 100fps(PAL) **Video Resolution** 704x480/640x480/352x240(NTSC) 704x576/640x576/352x288(PAL) **Compression Mode** Software Compression MPEG4 Hardware Watchdog Yes Dimension 200(W)x120(H)mm

### Appendix Watchdog Installation

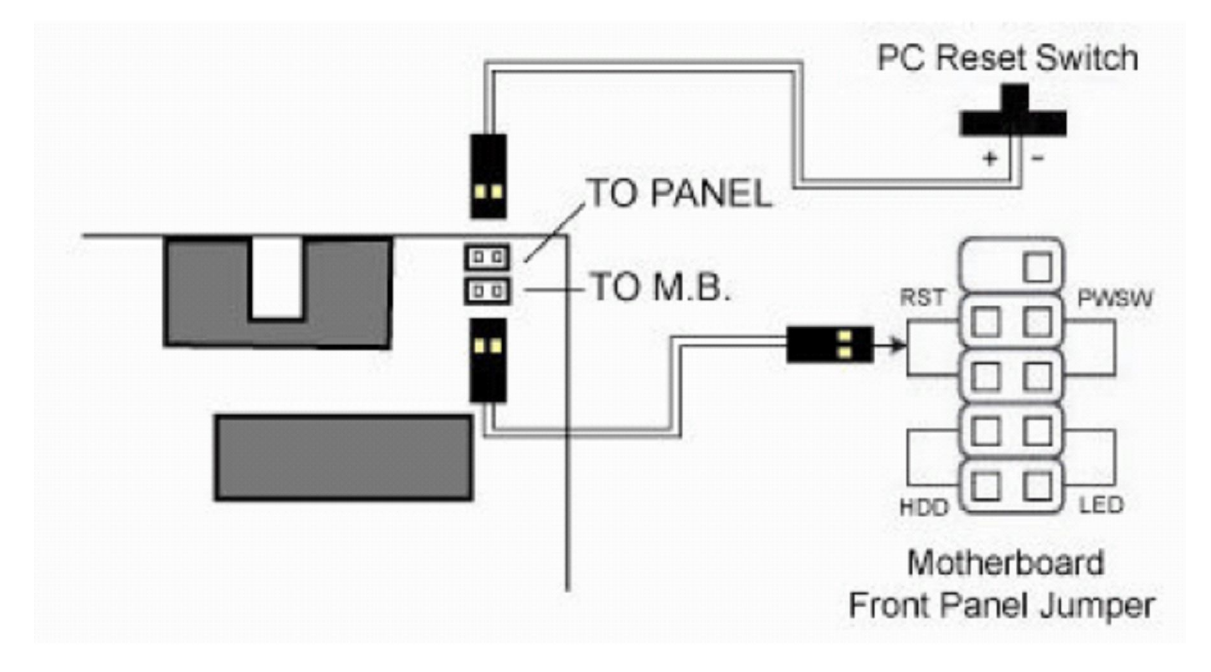